## NFe - Definições dos Tipos de CFOP

A partir da versão 4.4.214.89 o Milersoft SIGA, exige que para todas as operações de emissão de nota, os CFOPs sejam configurados com seus respectivos tipos de operação. Nas imagens abaixo iremos demonstrar como realizar essa configurações.

## 1º - Na tela de Nota Fiscal Eletrônica, acesse o menu superior "Outros\Cadastro de Operações\Editar"

| M Explorador de NF-e (Nota Fiscal Eletrônica)                                                                                                    |                       |
|----------------------------------------------------------------------------------------------------|-----------------------|
| Sair Relatórios Outros                                                                                                    |                       |
| Cadastro de Operações Editar uma nova NF-e click no botão   Certificado Digital Novo para ser localizado.   Consultar Serviço ver opções   Localizar Criar NF- | e Certificado Digital |
| Todas as NF-e Somente em Edição Somente Autorizadas Canceladas                                                                                                 |                       |
| NUMERO NFESTATUS DEMISSAO DESTNOME                                                                                                    | DESTCNPJ DESTENDML    |
|                                                                                                    |                       |
|                                                                                                    | >                     |
|                                                                                                    | Esconder log          |
|                                                                                                    | ~                     |
| Consultar Serviço Enviar NF-e Enviar e-mail para o destinatário com a Exportar XMLs (salva<br>NF-e quando possível?                                            | ar em) Sair           |

2º - Selecione na tela a seguir o Tipo de Operação (CFOP) que você deseja ajustar

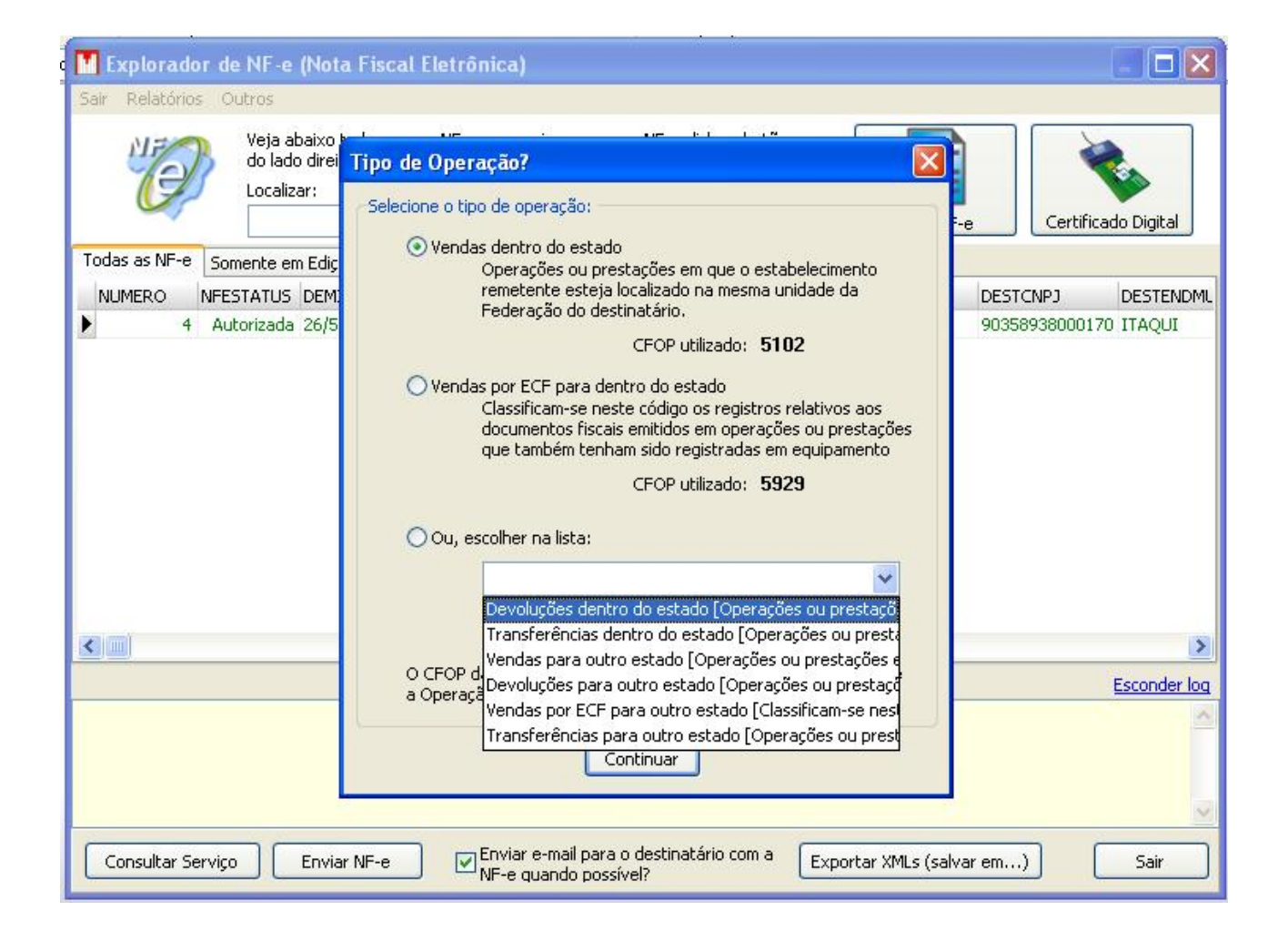

3º - Na tela de Cadastro de Operações no campo "Catalogar saídas desde CFOP como:" você deve indicar o proposito deste CFOP cadastrado, pois de acordo com a configuração em questões o sistema irá tratar essa nota seja ela como "Venda, Remessa, Devolução ou Transferência".

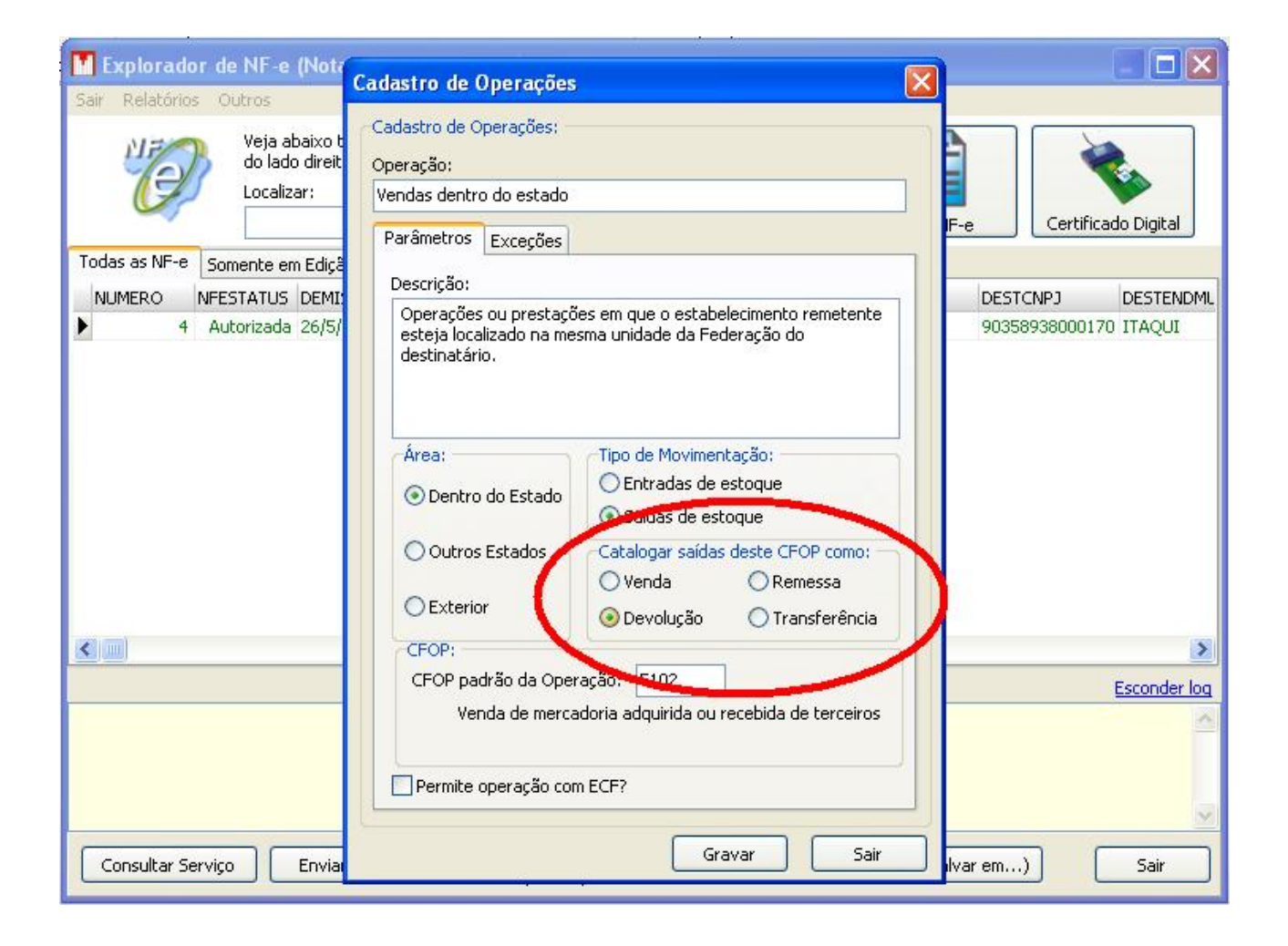